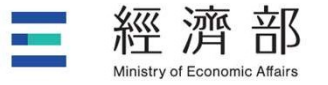

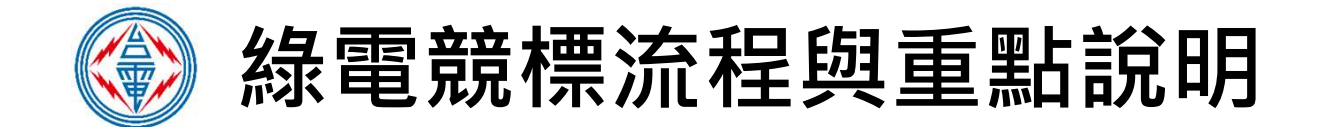

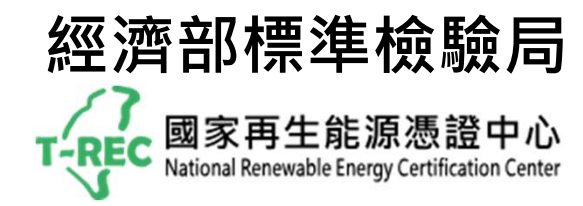

P.1

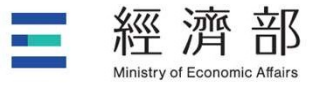

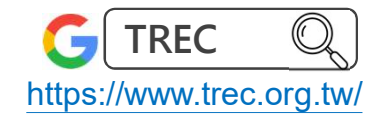

#### 標準局辦理重點

訂定「**國營事業案場再生 能源電力及憑證媒合服務** 作業程序」,提供法遵依 據

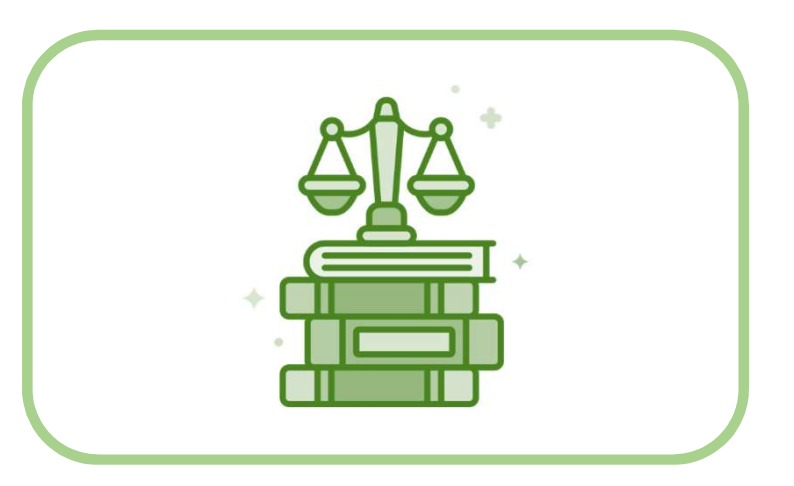

#### 於國家再生能源憑證中心 平台,建立「**國營事業案** 場再生能源電力及憑證競 價媒合專區」供競標

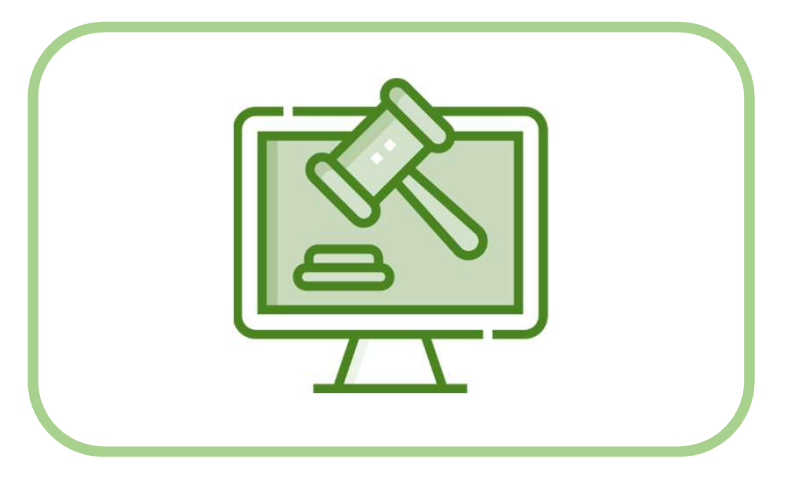

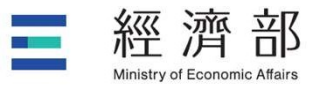

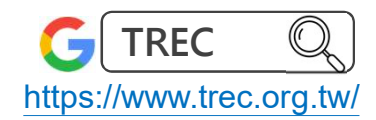

## 買家競標流程

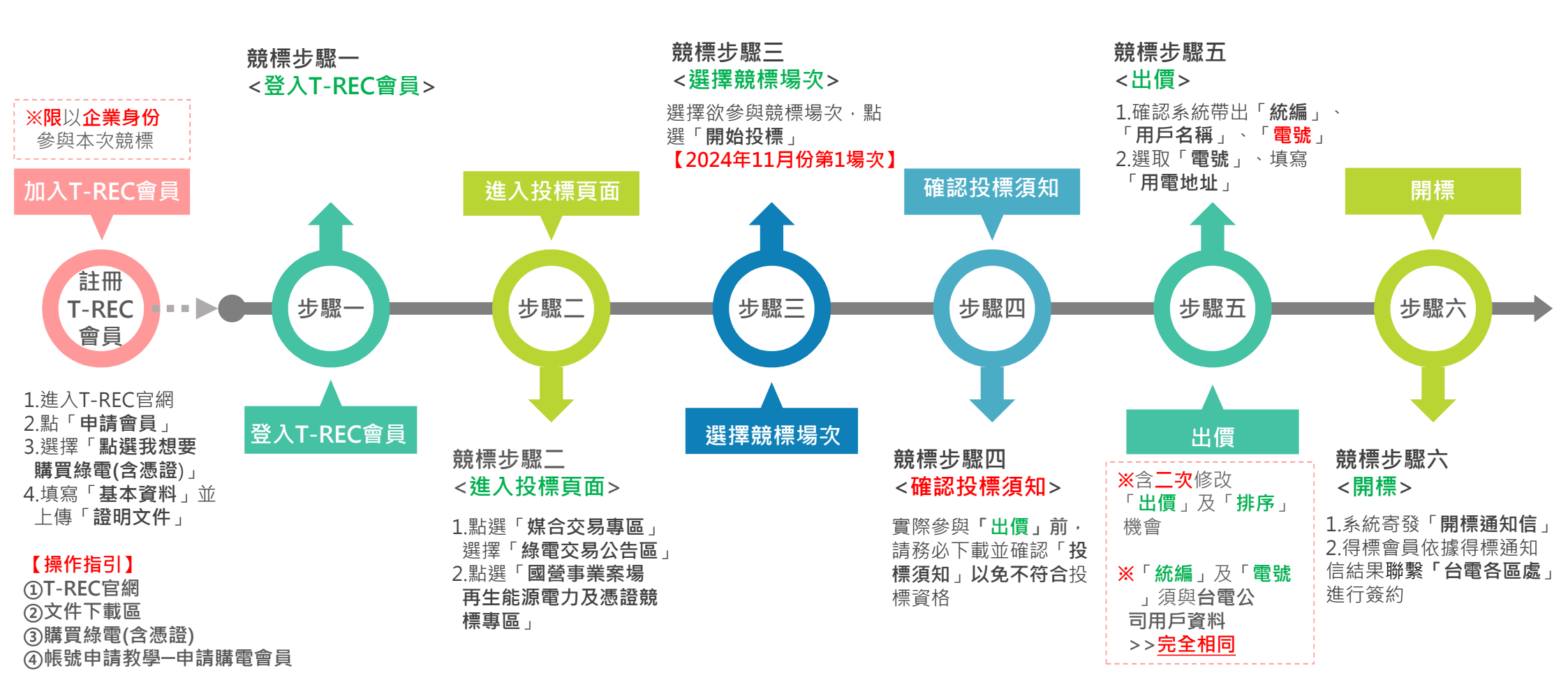

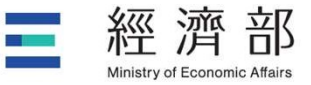

## 緣電競標專區-買家競標流程重點(1/4)

本標案有2種主商品類型,請依需求選擇,並勾選「我同意」,確認無誤後點選「確認」

國營事業案場再生能源電力及憑證競價媒合專區

投標者必須瞭解且遵守賣家「投標須知」,倘未遵守投標須知則喪失得標資格

| 主商品 ●「日間型」                | ● 能源別:太陽光電           | ● 適合「日間營業用戶」                                    |
|---------------------------|----------------------|-------------------------------------------------|
| 主商品 ●「全日型」                | ● 能源别 : 太陽光電 、風<br>力 | ● 適合「營業至夜間或三班制用戶」                               |
| 加購商品 ●「冬日型」優惠價 X.X<br>元/度 | ● 能源别 : 太陽光電 、風<br>力 | ● 適合「10~12月用電量較高之用戶」,加 購年期隨主商品,加購電量為主商品<br>20%。 |

② 請選擇主商品類型
● 競標「日間型」○ 競標「全日型」

☑ 我同意

(1)

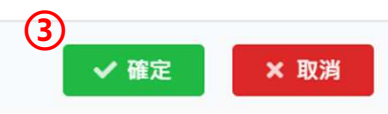

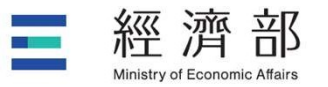

### 緣電競標專區-買家競標流程重點(2/4)

本標案可依據買家持有電號,<u>個別參與競標</u>; 勾選「投標電號」並填寫「電號地址」後點選「開始競標」

#### 國營事業案場再生能源電力及憑證競價媒合專區

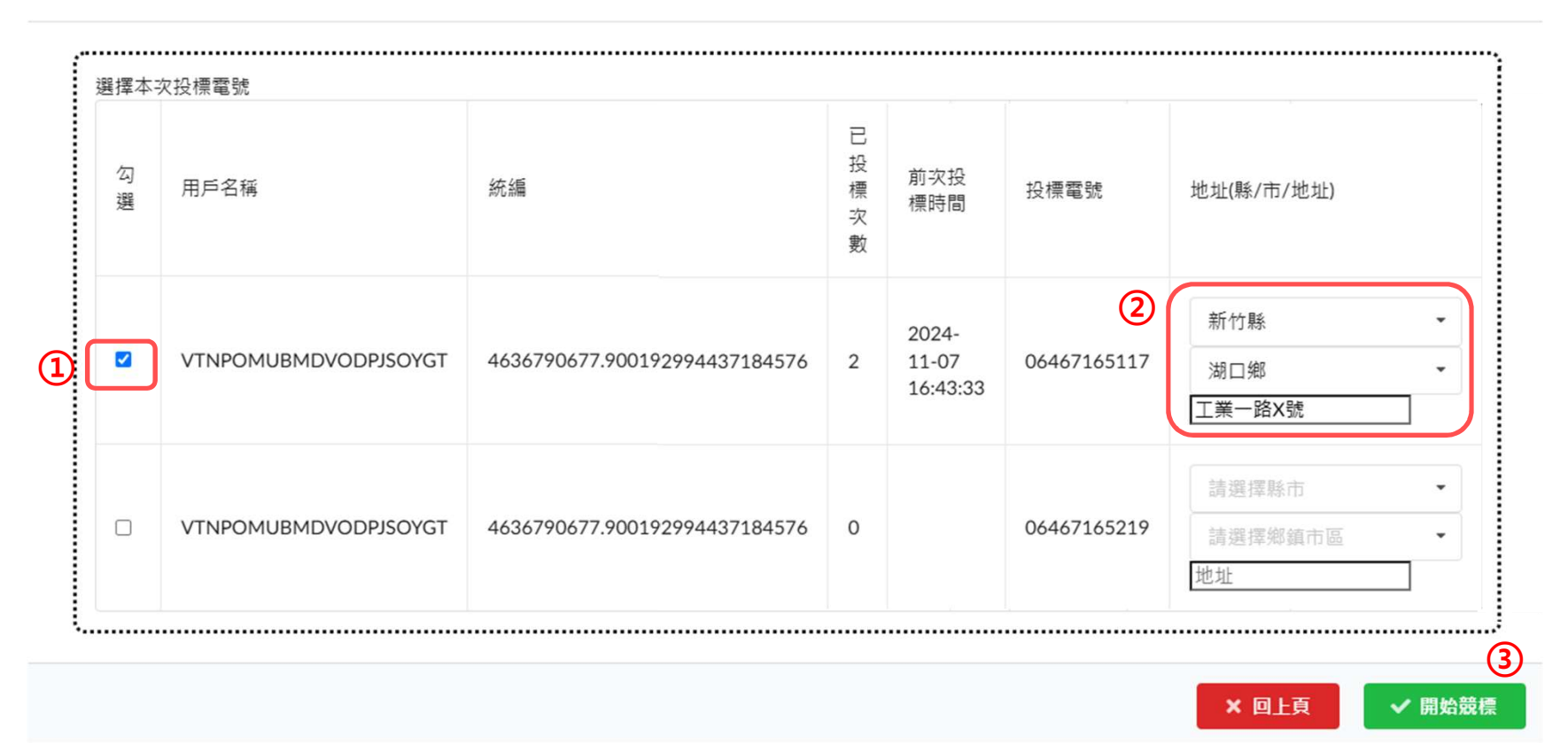

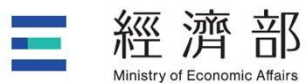

第一次出價如下

#### **綠電競標專區-買家競標流程重點(3/4)** 每一主商品種類提供6種商品,請依需求選擇1-6種商品並予以排序,確認無誤後點選「確認出價」

(1)(2) 商 底 品 主商品度數 數 價 加購 商品名稱 能源類型 案場名稱 起年 訖年 順位 出價人數 種 (加購商品度數) 量 (元/ □ 全選功能 類 度) 10.000 「加購 B 1萬度1年期(114年度) (+冬日型:2000) 間 8 X.X 0 太陽能 KNZVOEKGAOZXPSLWCLRR 2025 2025 1 ~ 商品」 共1萬度 度) 型 度數為 「主商 B 品」之 1萬度5年期(114至118 10,000 間 太陽能 KNZVOEKGAOZXPSLWCLRR 2025 2029 9 X.X 2 0 年度)共5萬度 20% 型 100.000 E 10萬度1年期(114年 (+冬日型:20000 間 太陽能 0 2025 2025 8 X.X 3 -~ **KNZVOEKGAOZXPSLWCLRR** 度)共10萬度 度) 型 不購買 E 4-10萬度5年期(114至 100.000 間 不購買 太陽能 KNZVOEKGAOZXPSLWCLRR 2025 2029 8 X.X . 0 1 118年度)共50萬度 刑 2 B 20萬度1年期(114年 3 200,000 間 太陽能 2025 9 不購買 ▼ 0 KNZVOEKGAOZXPSLWCLRR 2025 X.X 度)共20萬度 型 4 E 5 20萬度5年期(114至 200,000 間 不購買 ▼ 太陽能 2029 9 0 KNZVOEKGAOZXPSLWCLRR 2025 X.X 118年度)共100萬度 6 型 (3) 離開賣場 回到上一步 我不買「日間型」,我想要改買「全日型」商品 下一步: 進行出價 P.6

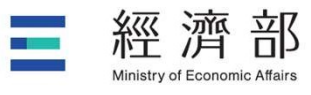

# 綠電競標專區-買家競標流程重點(4/4)

| 前頁點選完成<br>後將跳出志願<br>選擇資訊,出<br>價後確認資訊<br>無誤則點選<br>「確認出價」 | 用戶名稱                                   | 電號 | 用電地址                 | 統編     |                                    |      |         |    | 出價(元/度)             |     |          |                                           |
|---------------------------------------------------------|----------------------------------------|----|----------------------|--------|------------------------------------|------|---------|----|---------------------|-----|----------|-------------------------------------------|
|                                                         | VTNPOMUBMDVODPJSOYGT 0646716511        |    | 新竹市東區<br>Test123     | 463679 | 0677.90019542887329192994437184576 |      |         |    | 5.1234 1   再次確認出價 2 |     |          | 輸入 <b>兩次</b><br><b>同金額</b> (元/度)<br>保金額無誤 |
|                                                         | ● 主商品: 日間型                             |    |                      |        | ● 出價商品數量:3                         |      |         |    |                     |     |          |                                           |
|                                                         | ● 出價次數:0                               |    |                      |        | ● 剩餘修改次數: 3                        |      |         |    |                     |     |          |                                           |
| ● ● ● ● ● ● ● ● ● ● ● ● ● ● ● ● ● ● ●                   | 商品種類                                   |    | 案場名稱                 |        | 起年                                 | 訖年   | 度數      | 數量 | 底價(元/度)             | 順位  | 加購       |                                           |
|                                                         | 1萬度1年期(114年度)共1萬度                      |    | KNZVOEKGAOZXPSLWCLRR |        | 2025                               | 2025 | 10,000  | 8  | X.X                 | 1   | 加購       |                                           |
|                                                         | 1萬度5年期(114至118年度)共5萬度                  |    | KNZVOEKGAOZXPSLWCLRR |        | 2025                               | 2029 | 10,000  | 9  | X.X                 | 2   |          |                                           |
|                                                         | 10萬度1年期(114年度)共10萬度                    |    | KNZVOEKGAOZXPSLWCLRR |        | 2025                               | 2025 | 100,000 | 8  | x.x                 | 3   | 加購       |                                           |
|                                                         | 10萬度5年期(114至118年度)共50萬度                |    | KNZVOEKGAOZXPSLWCLRR |        | 2025                               | 2029 | 100,000 | 8  | x.x                 | 不購買 |          |                                           |
|                                                         | 20萬度1年期(114年度)共20萬度                    |    | KNZVOEKGAOZXPSLWCLRR |        | 2025                               | 2025 | 200,000 | 9  | X.X                 | 不購買 |          |                                           |
|                                                         | 20萬度5年期(114至118年度)共100萬度               |    | KNZVOEKGAOZXPSLWCLRR |        | 2025                               | 2029 | 200,000 | 9  | X.X                 | 不購買 |          |                                           |
|                                                         | 得標後是否自行分配得標度數?□是<br>(得標後,須上傳分配電號清單至系統) |    |                      |        | 出價成功!本場次剩餘2次修正順位及出價資訊機會 4          |      |         |    |                     |     | <b>4</b> | 代表順利完成本次出價                                |
| 催益                                                      | 3                                      |    |                      |        |                                    |      |         |    |                     |     |          |                                           |
|                                                         |                                        |    |                      |        |                                    |      |         |    | 上一步:重填志聞            | g G | 館出價      | P.7                                       |

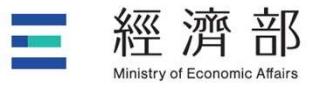

#### 得標後續作業

1.本局將透過電子郵件通知得標者

2.將提供台電聯絡方式,使得標者方便接洽簽約事宜

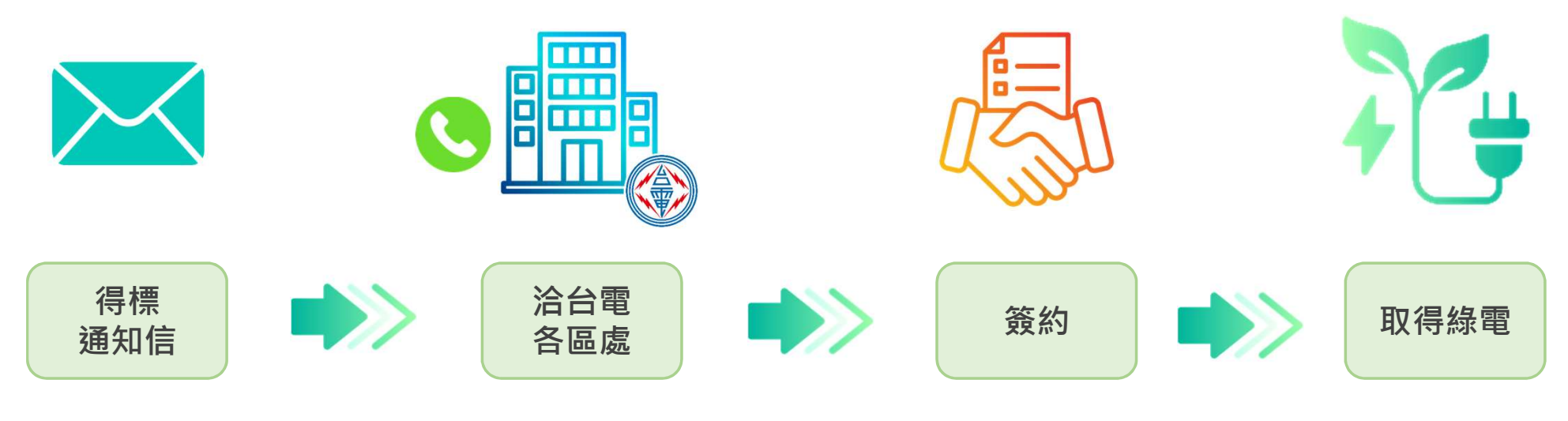

得標通知信包含簽約 之台電區處連絡電話

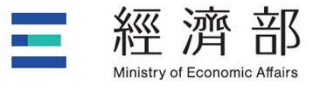

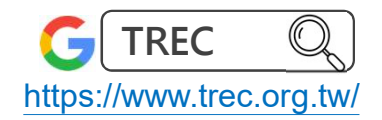

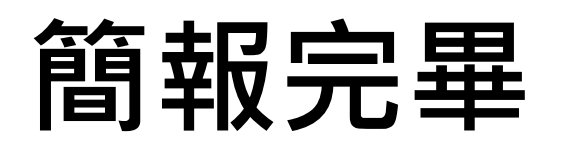

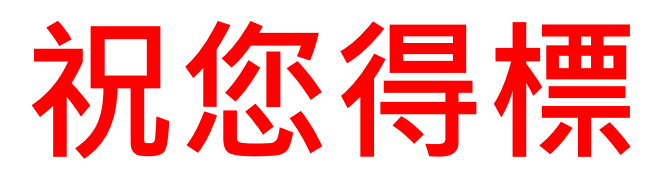

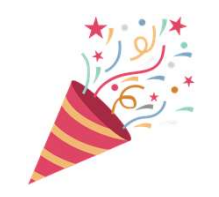

經濟部標準檢驗局 國家再生能源憑證中心

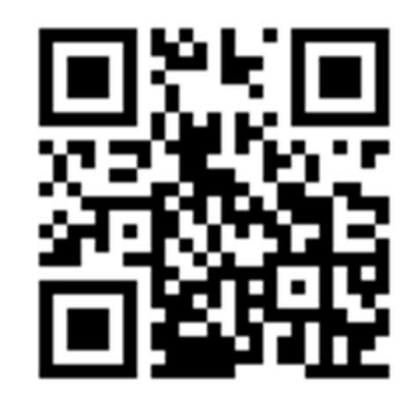

T-REC

聯絡信箱:trec@bsmi.gov.tw 連絡電話:02-2343-1850 :02-2343-4529